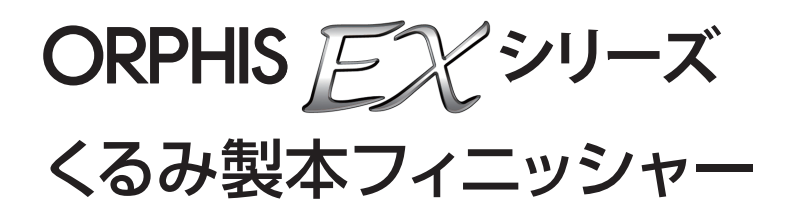

# アプリケーションガイド

# 本書について

#### はじめに

本書で説明する「RISOくるみ製本アプリケーション」は、当社製プリンターとくるみ製本フィニッシャーを 接続して使用する際の専用アプリケーションソフトウェアです。本製品で、くるみ製本するための原稿デー タを作成することができます。ご使用になる前に、またご使用中わからないことがあったときにお読みいた だき、本製品と共に末永くお役立てください。

くるみ製本フィニッシャーの取扱説明書は、次の2冊から構成されています。

#### ● ユーザーズガイド

取り扱い上の注意、仕様、各種機能の操作や設定について説明しています。 くるみ製本フィニッシャーについて詳しく知りたいときに、このガイドをお読みください。

● アプリケーションガイド(本書)

原稿データを読み込み、製本データを作成する方法について説明しています。

#### 取扱説明書の記述内容について

- (1) 本書の内容の一部または全部を、無断で転載することは固くお断りいたします。
- (2) 本書の内容につきましては、商品の改良等のため、将来予告なしに変更する場合がございます。
- (3) 本書および本製品を運用した結果の影響につきましては、責任を負いかねますのでご了承ください。
- (4) 本書に記載されている画面やメッセージは、ご使用の OS により異なる場合があります。

#### 商標について

Microsoft<sup>®</sup>、Windows<sup>®</sup>、Microsoft<sup>®</sup> Excel<sup>®</sup>、Microsoft<sup>®</sup> Word<sup>®</sup>、Microsoft<sup>®</sup> PowerPoint<sup>®</sup> は、米国 Microsoft Corporation の米国およびその他の国における登録商標です。 Antenna House PDF driver はアンテナハウス(株)の登録商標です。 本書に記載されている製品名、会社名は、各社の商標または登録商標です。

# 対応 OS と動作環境

#### ● コンピュータ

| 対応 OS     | Microsoft <sup>®</sup> Windows <sup>®</sup> XP SP3 (32-bit)<br>Microsoft <sup>®</sup> Windows Vista <sup>®</sup> SP2 (32-bit/64-bit)<br>Microsoft <sup>®</sup> Windows <sup>®</sup> 7(32-bit/64-bit)<br>Microsoft <sup>®</sup> Windows <sup>®</sup> 8 (32-bit/64-bit) *<br>Microsoft <sup>®</sup> Windows <sup>®</sup> 8.1 (32-bit/64-bit) * |
|-----------|----------------------------------------------------------------------------------------------------|
| メモリ       | 1GB 以上を必要とする                                                                                                    |
| CPU       | インテル社製ペンティアムおよび完全互換製品                                                                                                    |
| クロック      | 1GHz 以上を必要とする                                                                                                    |
| ハードディスク   | 32-bit OS の場合・・・ 1GB 以上の空き容量<br>64-bit OS の場合・・・ 2GB 以上の空き容量                                                                                                    |
| ディスプレイ解像度 | 1024 × 768 以上、High Color 以上を必要とする                                                                                                    |

\* デスクトップアプリのみ対応します。

#### ● 読み込みに対応しているファイル形式

| ファイル形式    | アプリケーション(32-bit/64-bit)*                         |
|-----------|--------------------------------------------------|
| doc, docx | Microsoft <sup>®</sup> Word 2003、2007、2010       |
| xls, xlsx | Microsoft <sup>®</sup> Excel 2003、2007、2010      |
| ppt, pptx | Microsoft <sup>®</sup> PowerPoint 2003、2007、2010 |

\*読み込みするファイル形式に対応したアプリケーションがインストールされている必要があります。

| ファイル形式 | PDF 作成用プリンタドライバ            |
|--------|----------------------------|
| pdf    | Antenna House PDF Driver * |

\*「RISOくるみ製本アプリケーション」をインストールすると、自動的にインストールされます。

# 表記について

#### ■ 本文中で使用されるマークについて

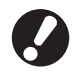

操作上守っていただきたいことなどの重要事項が書かれています。

覚えておくと便利なことや補足説明が書かれています。

#### ■ 本文中の画面について

本書に掲載している画面やイラストは、プリンターの機種、オプション機器の装着状況など、ご使用の環境によって異なる場合があります。

目次

| 本書について                                                                                                    | 1                                                                                                    |
|----------------------------------------------------------------------------------------------------|----------------------------------------------------------------------------------------------------|
| 対応OSと動作環境                                                                                                    |                                                                                                    |
| 表記について                                                                                                    | 2                                                                                                    |
| 基本的な操作の流れ                                                                                                    | 4                                                                                                    |
| 「RISOくるみ製本アプリケーション」の特長                                                                                                    | 5                                                                                                    |
| インストール                                                                                                    | 6                                                                                                    |
| アンインストール                                                                                                    | 7                                                                                                    |
| 操作画面の説明                                                                                                    | 8                                                                                                    |
| メイン画面について                                                                                                    | 8                                                                                                    |
| 製本データを作成する                                                                                                    |                                                                                                    |
| 原稿データを用意する                                                                                                    |                                                                                                    |
| 「RISOくるみ製本アプリケーション」を起動する                                                                                                    |                                                                                                    |
| 製本データを作成する                                                                                                    |                                                                                                    |
| 表紙データをアプリケーションに取り込む                                                                                                    |                                                                                                    |
| 本文データをアプリケーションに取り込む                                                                                                    |                                                                                                    |
| 本文の印刷位置を選択する                                                                                                    | 17                                                                                                    |
|                                                                                                    |                                                                                                    |
| 印刷 (製本) する                                                                                                    |                                                                                                    |
| 印刷 (製本) する<br>印刷前の確認                                                                                                    |                                                                                                    |
| 印刷(製本)する                                                                                                    | 18<br>                                                                                                    |
| 印刷(製本)する<br>印刷前の確認<br>プリンターとくるみ製本フィニッシャーの状態を確認<br>印刷(製本)する                                                                                                    | 18<br>18<br>する18<br>19                                                                                                    |
| 印刷(製本)する<br>印刷前の確認<br>プリンターとくるみ製本フィニッシャーの状態を確認<br>印刷(製本)する<br>製本データを編集する                                                                                                    | 18<br>18<br>する                                                                                                    |
| <ul> <li>印刷(製本)する</li> <li>印刷前の確認</li> <li>プリンターとくるみ製本フィニッシャーの状態を確認</li> <li>印刷(製本)する</li> <li>製本データを編集する</li> <li>ナビゲーションウィンドウでページの移動や削除をする</li> </ul>                                                                                                    | 18<br>18<br>する18<br>19<br><br>22<br>る22                                                                                                    |
| <ul> <li>印刷(製本)する</li> <li>印刷前の確認</li> <li>プリンターとくるみ製本フィニッシャーの状態を確認</li> <li>印刷(製本)する</li> <li>製本データを編集する</li> <li>ナビゲーションウィンドウでページの移動や削除をする</li> <li>テキストボックスを追加して編集する</li> </ul>                                                                                                    | 18<br>する                                                                                                    |
| <ul> <li>印刷(製本)する</li> <li>印刷前の確認</li> <li>プリンターとくるみ製本フィニッシャーの状態を確認</li> <li>印刷(製本)する</li> <li>製本データを編集する</li> <li>ナビゲーションウィンドウでページの移動や削除をする</li> <li>テキストボックスを追加して編集する</li> <li>表紙(表1)にシリアル番号を入れる</li> </ul>                                                                                                    | 18<br>18<br>する                                                                                                    |
| 印刷(製本)する<br>印刷前の確認<br>プリンターとくるみ製本フィニッシャーの状態を確認<br>印刷(製本)する<br>製本データを編集する<br>ナビゲーションウィンドウでページの移動や削除をす<br>テキストボックスを追加して編集する<br>表紙(表1)にシリアル番号を入れる<br>…<br>背表紙に文字を入れる                                                                                                    | 18<br>18<br>する                                                                                                    |
| <ul> <li>印刷(製本)する</li> <li>印刷前の確認</li> <li>プリンターとくるみ製本フィニッシャーの状態を確認</li> <li>印刷(製本)する</li> <li>製本データを編集する</li> <li>ナビゲーションウィンドウでページの移動や削除をす</li> <li>テキストボックスを追加して編集する</li> <li>表紙(表1)にシリアル番号を入れる</li> <li>背表紙に文字を入れる</li> <li>本文にページ番号を入れる</li> </ul>                                                                               | 18<br>18<br>する                                                                                                    |
| <ul> <li>印刷(製本)する</li> <li>印刷前の確認</li> <li>プリンターとくるみ製本フィニッシャーの状態を確認</li> <li>印刷(製本)する</li> <li>製本データを編集する</li> <li>ナビゲーションウィンドウでページの移動や削除をする</li> <li>テキストボックスを追加して編集する</li> <li>表紙(表1)にシリアル番号を入れる</li> <li>背表紙に文字を入れる</li> <li>本文にページ番号を入れる</li> <li>合紙を入れる</li> </ul>                                                              | 18<br>18<br>する                                                                                                    |
| <ul> <li>印刷(製本)する</li> <li>印刷前の確認</li> <li>プリンターとくるみ製本フィニッシャーの状態を確認</li> <li>印刷(製本)する</li> <li>製本データを編集する</li> <li>ナビゲーションウィンドウでページの移動や削除をす</li> <li>テキストボックスを追加して編集する</li> <li>表紙(表1)にシリアル番号を入れる</li> <li>背表紙に文字を入れる</li> <li>本文にページ番号を入れる</li> <li>合紙を入れる</li> <li>ウォーターマークを入れる</li> </ul>                                         | 18<br>18<br>する                                                                                                    |
| <ul> <li>印刷(製本)する</li> <li>印刷前の確認</li> <li>プリンターとくるみ製本フィニッシャーの状態を確認</li> <li>印刷(製本)する</li> <li>製本データを編集する</li> <li>ナビゲーションウィンドウでページの移動や削除をす。</li> <li>テキストボックスを追加して編集する</li> <li>表紙(表1)にシリアル番号を入れる</li> <li>背表紙に文字を入れる</li> <li>本文にページ番号を入れる</li> <li>合紙を入れる</li> <li>ウォーターマークを入れる</li> <li>日付を入れる</li> </ul>                        | 18<br>18<br>する                                                                                                    |
| <ul> <li>印刷(製本)する</li> <li>印刷前の確認</li> <li>プリンターとくるみ製本フィニッシャーの状態を確認</li> <li>印刷(製本)する</li> <li>製本データを編集する</li> <li>ナビゲーションウィンドウでページの移動や削除をす</li> <li>テキストボックスを追加して編集する</li> <li>表紙(表1)にシリアル番号を入れる</li> <li>背表紙に文字を入れる</li> <li>本文にページ番号を入れる</li> <li>白紙を入れる</li> <li>ウォーターマークを入れる</li> <li>日付を入れる</li> <li>ページごとに印刷用紙を変える</li> </ul> | 18<br>18<br>する                                                                                                    |
| <ul> <li>印刷(製本)する</li> <li>印刷前の確認</li> <li>プリンターとくるみ製本フィニッシャーの状態を確認</li> <li>印刷(製本)する</li> <li>製本データを編集する</li> <li>ナビゲーションウィンドウでページの移動や削除をす。</li> <li>テキストボックスを追加して編集する</li> <li>表紙(表1)にシリアル番号を入れる</li> <li>青表紙に文字を入れる</li> <li>古表紙に文字を入れる</li> <li>ウォーターマークを入れる</li> <li>ロ付を入れる</li> <li>ロジごとに印刷用紙を変える</li> </ul>                   | 18<br>18<br>する                                                                                                    |
| <ul> <li>印刷(製本)する</li> <li>印刷前の確認</li> <li>プリンターとくるみ製本フィニッシャーの状態を確認</li> <li>印刷(製本)する</li> <li>製本データを編集する</li> <li>ナビゲーションウィンドウでページの移動や削除をす</li> <li>テキストボックスを追加して編集する</li> <li>表紙(表1)にシリアル番号を入れる</li> <li>背表紙に文字を入れる</li> <li>古紙を入れる</li> <li>ウォーターマークを入れる</li> <li>日付を入れる</li> <li>ページごとに印刷用紙を変える</li> </ul> 用語説明 こんなときには          | 18<br>18<br>する 18<br>19<br>22<br>る 22<br>る 22<br>24<br>24<br>24<br>24<br>25<br>25<br>25<br>25<br>25<br>25<br>25<br>25<br>25<br>25<br>25<br>25<br>25 |

# 基本的な操作の流れ

基本的なくるみ製本操作の流れは、次のとおりです。

本製品をインストールする(初回のみ)

1 原稿を用意する

2 「RISOくるみ製本アプリケーション」を起動する

3 製本データを作成する

4 プレビューで仕上がりイメージの確認をする

5 プリンターとくるみ製本フィニッシャーの状態を 確認する

6 印刷(製本)する

7 冊子の完成

# 「RISOくるみ製本アプリケーション」の特長

「RISOくるみ製本アプリケーション」は、パソコン上で作成した原稿データをくるみ製本するための製本データに変換/編集するアプリケーションです。本製品には、次のような特長と便利な機能があります。

## ● 原稿データを製本データに変換

Microsoft Word、Excel、PowerPoint で作成されたデータや、様々なアプリケーションで作成して PDF 変換したデータを原稿データとして読み込み、製本データへ変換できます。

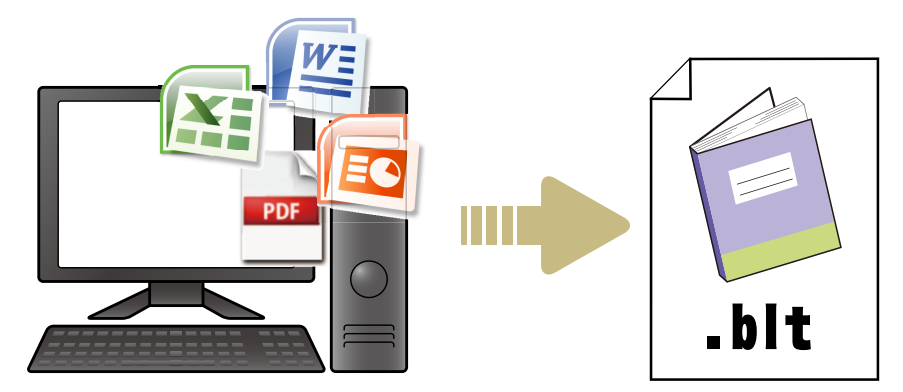

## ● 簡単操作で製本データの編集

製本イメージを表示して、製本データの編集をすることができます。

- ・表紙にシリアル番号を入れる
- ・背表紙に文字を入れる
- ・ページ番号を入れる
- ・合紙を入れる
- ・ページごとに印刷用紙を変える
- ・ウォーターマーク(透かし文字)を入れる
- ・日付を入れる

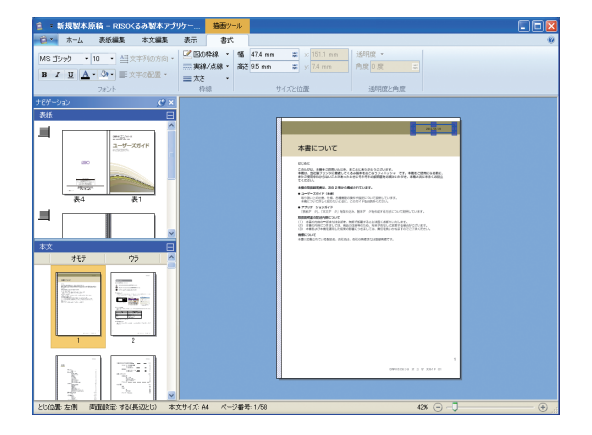

# ● 製本データの印刷(製本)

編集した製本データを印刷(製本)します。

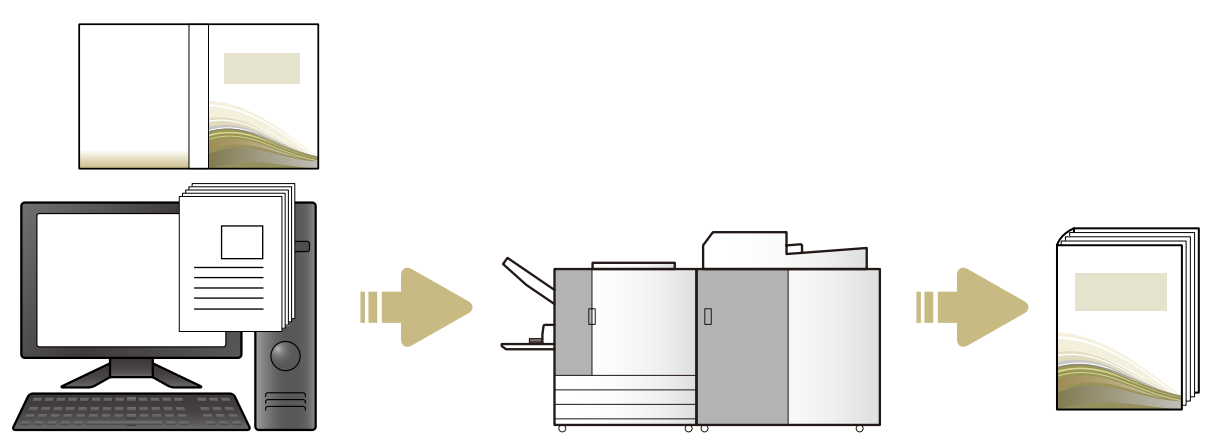

# インストール

くるみ製本フィニッシャーで製本するための原稿 データを作成する場合は、パソコンに「RISOくる み製本アプリケーション」をインストールする必要 があります。以下の手順に従って、インストールし てください。

- Administrator権限のあるユーザーでログオン してください。
- 起動しているアプリケーションはすべて終了 してください。

パソコンのCD-ROMドライブに、付属の 「RISO くるみ製本アプリケーション」 CD-ROM をセットする

インストーラが起動します。

- インストーラが起動しない場合は、CD-ROM内の の[Perfect Binding Software] フォルダを開き、[Perfect Binding Software Setup(.exe)] ファイルをダブルクリックしてください。
- プルダウンメニューから[日本語]を選 択し、[OK]をクリックする

必要なソフトウェアおよびアプリケーションがイ ンストールされます。

- 「Microsoft .NET Framework」のセットアッ プ画面が表示された場合は、画面の指示に従っ てインストールしてください。
- ●「Microsoft Visual C++」のセットアップ画 面が表示された場合は、画面の指示に従ってイ ンストールしてください。
- 「Antenna House PDF driver」は、プリンタ ドライバとしてインストールされます。プリン ター名は変更しないでください。
- ●「Antenna House PDF driver」は、「くるみ 製本アプリケーション」で読み込めないファイ ル形式のデータを PDF 形式に変換することが できます。(p.12)

3 くるみ製本フィニッシャーのSERIAL No.

を入力し、[OK] をクリックする

SERIAL No. は、主電源スイッチ上部の定格銘板 に記載されています。

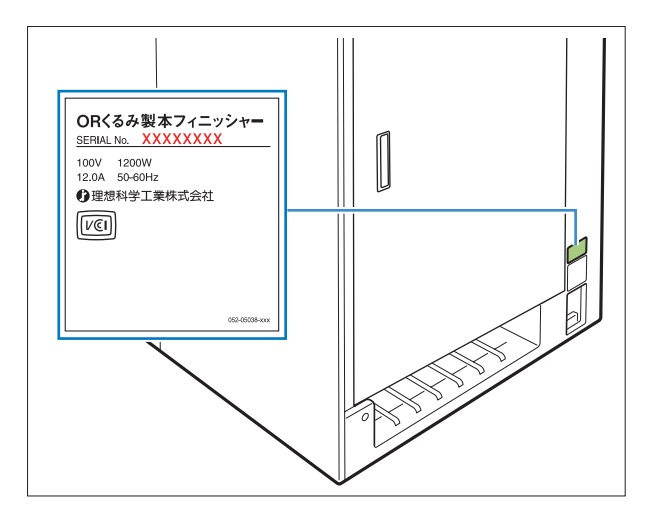

- 4 セットアップウィザード画面で、「次へ」 をクリックする
- 5 [使用許諾契約書に同意します] を チェックし、[次へ] をクリックする
- インストール先を確認し、[次へ] をク リックする
- インストール先を変更する場合は、[変更]をク リックした後、[インストール先フォルダーの変 更] 画面でインストール先を選択してください。
- 【インストール】をクリックする インストールが始まります。
- 8 [完了] をクリックする
- 9 再起動確認画面で、[はい] をクリックする

# 10 パソコンから CD-ROM を取り出す 取り出した CD-ROM は、大切に保管してくださ

取り出した UD-RUM は、大切に保管してくたさい。

# アンインストール パソコンのCD-ROMドライブに、付属の 「RISOくるみ製本アプリケーション」 CD-ROM をセットする インストーラが起動します。 🔂 インストーラが起動しない場合は、CD-ROM 内 の [Perfect Binding Software] フォルダを開 き、「Perfect Binding Software Setup(.exe)」 ファイルをダブルクリックしてください。 2 )[次へ] をクリックする 3 [削除] をクリックする 4 [削除] をクリックする アンインストールが始まります。

- 5 [完了] をクリックする

## 🚺 パソコンから CD-ROM を取り出す

取り出した CD-ROM は、大切に保管してくださ い。

# 操作画面の説明

「RISOくるみ製本アプリケーション」の画面に表示されるメニューやはたらきを説明します。

| 2              ・ 「現製木原稿 bit - F             ・ 「現製木原稿 bit - F             ・ 「             ・ 」 | NISO <b>くるみ製本アプリケーション</b><br>表示<br>ま紙ページ 本文ページ |                          |                                                                                                    |
|----------------------------------------------------------------------------------------------|------------------------------------------------|--------------------------|----------------------------------------------------------------------------------------------------|
|                                                                                              | 原稿即込み<br>全面 表1 3                               | 表4                       | 田紙に戻す     「     日紙に戻す     「     日紙に戻す     「     日紙に戻す     「     日、「     日、「     日、「     日、「     日、「     日、「     日、「     日、「     日、「     日、「     日、「     日、「     日、「     日、「     日、「     日、     日、     日、 |
| 5 とじ位置: 左側 両面設定: する(長辺とじ) 本ズ                                                                 | とサイズ: A4 ページ番号: 0/58                           |                          | 100% (-)                                                                                                    |
| ① <b>リボンメニュー</b><br>機能ごとにグループ化されたコマン<br>本データを編集します。                                          | ・ドが表示され、製                                      | ④ <b>編集エリア</b><br>製本データを | 表示します。<br><b>「一</b>                                                                                                    |

- ②クイックアクセスツールバー リボンメニューの上または下に表示され、よく使うコマ ンドを登録することができます。
- ③ナビゲーションウィンドウ 製本データをサムネイル表示します。
- - とじ位置、表示倍率、ページ番号などの情報を表示しま す。

# ●「リボンメニュー」一覧

 [ホーム] [表紙編集] [本文編集] [表示] [書式] から構成されています。各メニューの編集機能や設定に関する項 目を説明します。

| リボンメニュー    | 機能名           | 機能                                  |
|------------|---------------|-------------------------------------|
| <b>1</b> - | え<br>名前を付けて保存 | 開かれているファイルを別名で保存します。                |
|            | ✓<br>プロパティ    | 表示単位やプリンターの用紙、給紙トレイの用紙種類を設<br>定します。 |

| リボンメニュー | 機能名                                    | 機能                          |
|---------|----------------------------------------|-----------------------------|
| 1       | ①<br>バージョン情報                           | バージョン情報を表示します。              |
|         | 最近使ったドキュメント                            | 最近使ったドキュメントが表示され、開くことができます。 |
| ホーム     | ,<br><sub>新規作成</sub><br>(新規作成)         | 製本データを新しく作成します。             |
|         | <b>派</b><br>(開く)                       | 選択した製本データを開きます。             |
|         | L書<br>も保存<br>(上書き保存)                   | 現在使用している製本データを上書き保存します。     |
|         |                                        | 現在使用している製本データを印刷(製本)します。    |
|         | プルビュー<br>(プレビュー)                       | 製本イメージを表示して確認します。           |
|         | ・<br>表紙ページ<br>(表紙ページ)                  | 選択した表紙の原稿データを開きます。          |
|         | <sup>本文ページ</sup><br>(本文ページ)            | 選択した本文の原稿データを開きます。          |
| 表紙編集    | ・<br>ま紙ページ<br>(表紙ページ)                  | 選択した表紙の原稿データを開きます。          |
|         | A<br><sup> </sup>                      | 背表紙にテキストを追加します。             |
|         | <b>入</b><br>ウォーターマーク<br>(ウォーターマーク)     | 表紙にウォーターマークを追加します。          |
|         | <sup>уууу</sup><br>州<br>日付印字<br>(日付印字) | 表紙に日付を追加します。                |
|         | <sup>園シリアル番号</sup><br>(シリアル番号)         | 表紙にシリアル番号を追加します。            |
|         | 勵始番号 1                                 | シリアル番号の開始番号を設定します。          |
|         | <sup>背表紙の厚み 000 mm</sup> 🔹<br>(背表紙の厚み) | 背表紙の厚みを設定します。               |
|         | 表紙の長さ 0000 mm 🔹<br>(表紙の長さ)             | 表紙用紙の長さを設定します。              |

| リボンメニュー | 機能名                                                                                                    | 機能                            |                                                                |
|---------|----------------------------------------------------------------------------------------------------|-------------------------------|----------------------------------------------------------------|
| 表紙編集    | <ul> <li>         ・</li> <li>         ・</li></ul> | 表紙の給紙トレ<br>* プリンター(<br>は「大容量約 | /イを指定します。<br>こ大容量給紙ユニットが接続されている場合<br><sup></sup> 給紙ユニット」になります。 |
| 本文編集    | <sup> 本文ページ</sup><br>(本文ページ)                                                                                                    | 選択した本文の                       | )原稿データを開きます。                                                   |
|         | 合紙の挿入<br>(合紙の挿入)                                                                                                    | 合紙を挿入しま                       | きす。                                                            |
|         | <b>入</b><br>ウォーターマーク<br>(ウォーターマーク)                                                                                                    | 本文にウォータ                       | ァーマークを追加します。                                                   |
|         | уууу<br><u>備前</u><br>日付印字<br>(日付印字)                                                                                                    | 本文に日付を追                       | 〕加します。                                                         |
|         | ▶ ページ番号を挿入する ▼                                                                                                    | ページ番号を捕                       | 「入します。                                                         |
|         | (ページ番号を挿入する)                                                                                                    | 開始番号                          | ページに印字する開始番号を設定します。                                            |
|         |                                                                                                    | 開始ページ                         | 印字を開始するページを設定します。                                              |
|         | ▲文位置<br>(本文位置)                                                                                                    | 本文の印刷位置                       | 置を設定します。                                                       |
|         | <ul> <li>オート 給紙台 トレイ1 トレイ2 トレイ3</li> <li>(オート、給紙台*、トレイ1~3)</li> </ul>                                                                                                    | 本文の給紙トレ<br>* プリンター(<br>は「大容量約 | ノイを指定します。<br>こ大容量給紙ユニットが接続されている場合<br><sup>合紙ユニット」になります。</sup>  |
| 表示      | ᢦ ナヒサーションウィンドウ<br>(ナビゲーションウィンドウ)                                                                                                    | ナビゲーション                       | /ウィンドウの表示/非表示を切り替えます。                                          |
|         | <ul> <li>☑ ステータスバー</li> <li>(ステータスバー)</li> </ul>                                                                                                    | ステータスバー                       | -の表示/非表示を切り替えます。                                               |
|         | 9                                                                                                    | 編集エリアの拡                       | 大縮小に関するサブメニューを表示します。                                           |
|         | ズーム                                                                                                    | 100%                          | 編集エリアの表示倍率を実寸にします。                                             |
|         | (ズーム)                                                                                                    | ページ幅を<br>基準に表示                | 編集エリアの表示倍率をページ幅基準に<br>調整します。                                   |
|         |                                                                                                    | 全体表示                          | 編集エリアの表示倍率を全体表示に調整し<br>ます。                                     |
| 書式*〕    | MS ゴシック<br>(フォント)                                                                                                    | フォントを指定                       | 己します。                                                          |
|         | <sup>32</sup> ・<br>(フォントサイズ)                                                                                                    | フォントサイス                       | 、を指定します。                                                       |
|         | <b>B</b><br>(太字)                                                                                                    | 太字にします。                       |                                                                |
|         | <b>I</b><br>(斜体)                                                                                                    | 斜体にします。                       |                                                                |

| リボンメニュー | 機能名                                                                                                    | 機能                             |
|---------|----------------------------------------------------------------------------------------------------|--------------------------------|
| 書式* 〕   | <b>旦</b><br>(下線)                                                                                                    | 下線を付けます。                       |
|         | A -<br>(文字色)                                                                                                    | 文字色を指定します。                     |
|         | ▲<br>(塗りつぶし)                                                                                                    | 枠内を指定した色で塗りつぶします。              |
|         | <u> 当文字の方向・</u><br>(文字の方向)                                                                                                    | 文字方向を指定します。                    |
|         | <ul> <li>■ 文字の配置・</li> <li>(文字の配置)</li> </ul>                                                                                                    | テキストボックス内の文字位置を指定します。          |
|         | <ul> <li>図の枠線・</li> <li>(図の枠線)</li> </ul>                                                                                                    | 枠線の色を指定します。                    |
|         | ■ 実線/点線・<br>(実線/点線)                                                                                                    | 枠線の種類を指定します。                   |
|         | ■ total total tota | 枠線の幅を指定します。                    |
|         | 幅 0000 mm 🐲<br>(中国)                                                                                                    | 枠の幅を設定します。                     |
|         | 裔 <sup>2000 mm</sup> 業<br>(高さ)                                                                                                    | 枠の高さを設定します。                    |
|         | x xxx mm<br>y: xxx mm                                                                                                    | 枠の位置が座標表示されます。<br>座標の入力はできません。 |
|         | <sup>) )</sup> ) ) ) ) ) ) ) ) ( ) ( ) ( ) ( ) ( )                                                                                                    | ウォーターマークの透明度を指定します。            |
|         | 角度 0 °                                                                                                    | ウォーターマークの角度を指定します。             |

\*1 シリアル番号やページ番号など、「RISOくるみ製本アプリケーション」で追加した文字・文字枠を選択しているときのみ表示します。

# クイックアクセスツールバーのカスタマイズ

その他のコマンド:よく使うコマンドを登録することができます。

- ① をクリックし [その他のコマンド] をクリックします。
- ② [カスタマイズ] ダイアログボックスでコマンドの追加や削除をします。
- ③ [OK] をクリックすると追加したコマンドが表示されます。

リボンの下に表示:「クイックアクセスツールバー」をリボンの下に表示します。 リボンの最小化:リボンを最小化表示にします。

# 製本データを作成する

原稿データを「RISOくるみ製本アプリケーション」で読み込み、製本データの作成を行います。 「RISOくるみ製本アプリケーション」で扱うデータは、本書では次のように表記しています。

| 製本データ | 「RISOくるみ製本アプリケーション」で読み込んだ専用の編集データ<br>(.blt 形式)            |
|-------|-----------------------------------------------------------|
| 原稿データ | 「RISOくるみ製本アプリケーション」で読み込み可能なファイル形式のデータ<br>(.doc、.pdf 形式など) |

# 原稿データを用意する

表紙と本文の原稿を用意します。対応する原稿デー タは以下の形式です。また、表紙は印刷済みの用紙 を使用することもできます。

| ファイル形式    | アプリケーション(32-bit/64-bit)                               |
|-----------|-------------------------------------------------------|
| doc, docx | Microsoft <sup>®</sup> Word 2003、<br>2007、2010        |
| xls、xlsx  | Microsoft <sup>®</sup> Excel 2003、<br>2007、2010       |
| ppt, pptx | Microsoft <sup>®</sup> PowerPoint 2003,<br>2007, 2010 |

| ファイル形式 | PDF 作成用プリンタドライバ          |
|--------|--------------------------|
| pdf    | Antenna House PDF Driver |

- 原稿データには、パスワードや印刷を許可しな い設定をしないでください。「RISOくるみ製本 アプリケーション」で読み込めません。
  - 上記以外のアプリケーションの場合は、「RISO くるみ製本アプリケーション」で読み込めません。あらかじめ「Antenna House PDF driver」 でPDF形式に変換してから読み込んでください。

<PDF 作成方法 >

- ご使用のアプリケーションのメインメ ニューから、[ファイル] - [印刷]を選択 する
- 2. [プリンタ] から [Antenna House PDF Driver \*.\*] を選択する
- 3. [印刷] をクリックする
- 名前を付けて保存] ダイアログボックスが 開くので、保存する場所とファイル名を確 認して[保存]をクリックする しばらくすると保存先にPDFファイルが作 成されます。

- 原稿データは表紙のデータと本文のデータが 分かれていなくても、読み込んでから表紙に設 定することができます。
  - 表紙の原稿データは、表①~④それぞれ単ページのデータ、または背表紙を含めて表①と表④で1ページ、表②と表③が単ページのデータを用意してください。
  - 表紙、本文とも印刷済みの用紙を製本する手順については、くるみ製本フィニッシャーのユー ザーズガイドを参照してください。

## 「RISOくるみ製本アプリケーショ ン」を起動する

[スタート] - [すべてのプログラム] - [RISO] - [Perfect Binding Software] - [RISO くるみ製本アプリケーション] をクリックします。Windows 8/Windows 8.1 の場合は、「アプリ」画面を開き、「RISO」グループの [RISO くるみ製本アプリケーション] をクリックします。

# 製本データを作成する

製本データは、必要な基本情報を入力し原稿データ を読み込むことで作成できます。

#### ■ 基本情報

[とじ位置]

製本する本のとじ位置を選択します。

#### [両面設定]

両面印刷を設定します。

#### [本文のページサイズ]

製本する本文のページサイズを選択します。

#### [本文用トレイ]

本文をプリントする用紙がセットされている給紙ト レイを選択します。

#### [背表紙の厚み]

背表紙の背幅を設定します。製本時の本文の厚みに合わせて設定します。

#### [表紙の長さ]

表紙用紙の長さ(長辺)を設定します。

#### [表紙用トレイ]

表紙をプリントする用紙がセットされている給紙ト レイを選択します。

#### リボンメニューの [ホーム] で、[新規作 成] をクリックする

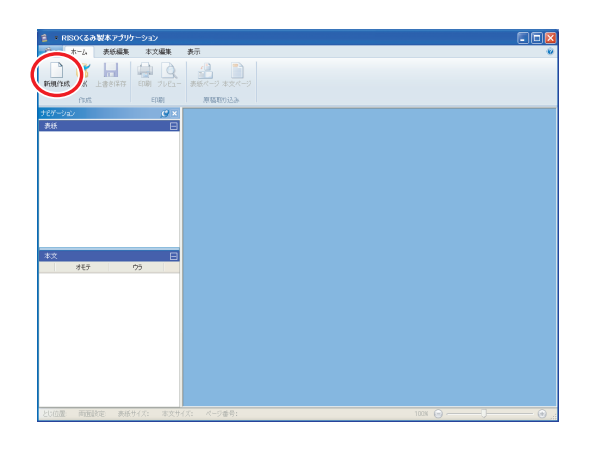

2 製本データの基本情報を入力し、[OK] を クリックする

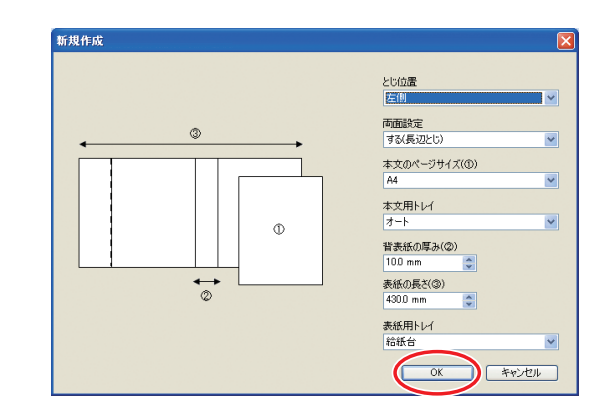

基本情報が設定されたメイン画面が表示されま す。

- [本文用トレイ] と [表紙用トレイ] に同じ給 紙トレイを選択することはできません。用紙種 類やサイズに合わせて、それぞれ別の給紙トレ イを選択してください。
  - [背表紙の厚み] は、あらかじめ製本時の用紙 とページ数でサンプルを作り、冊子の厚みを 計ってください。
  - 設定できる[背表紙の厚み]は、1.5~30.0mm
     です。
  - [表紙の長さ] には、トレイにセットする表紙 用紙の長辺の長さを設定します。本文の短辺 2 ページ分の長さと背表紙の厚みの合計よりも 短く設定することはできません。
  - くるみ製本フィニッシャーで製本できる本文の厚みは「ユーザーズガイド」の「使用可能な 用紙について」を参照してください。

## ● 使用できる表紙用紙サイズ

表紙(カットする場合): : 297mm × 430 ~ 465mm A4 用 : 257mm × 374 ~ 409mm B5 用 A5 用 : 210mm × 307 ~ 342mm Letter 用 :279.4mm × 441.8~476.8mm 表紙(カットしない場合): : 297mm × 421.5 ~ 465mm A4 用 B5 用 : 257mm × 365.5 ~ 409mm A5 用 : 210mm × 298.5 ~ 342mm Letter 用 : 279.4mm × 433.3~476.8mm

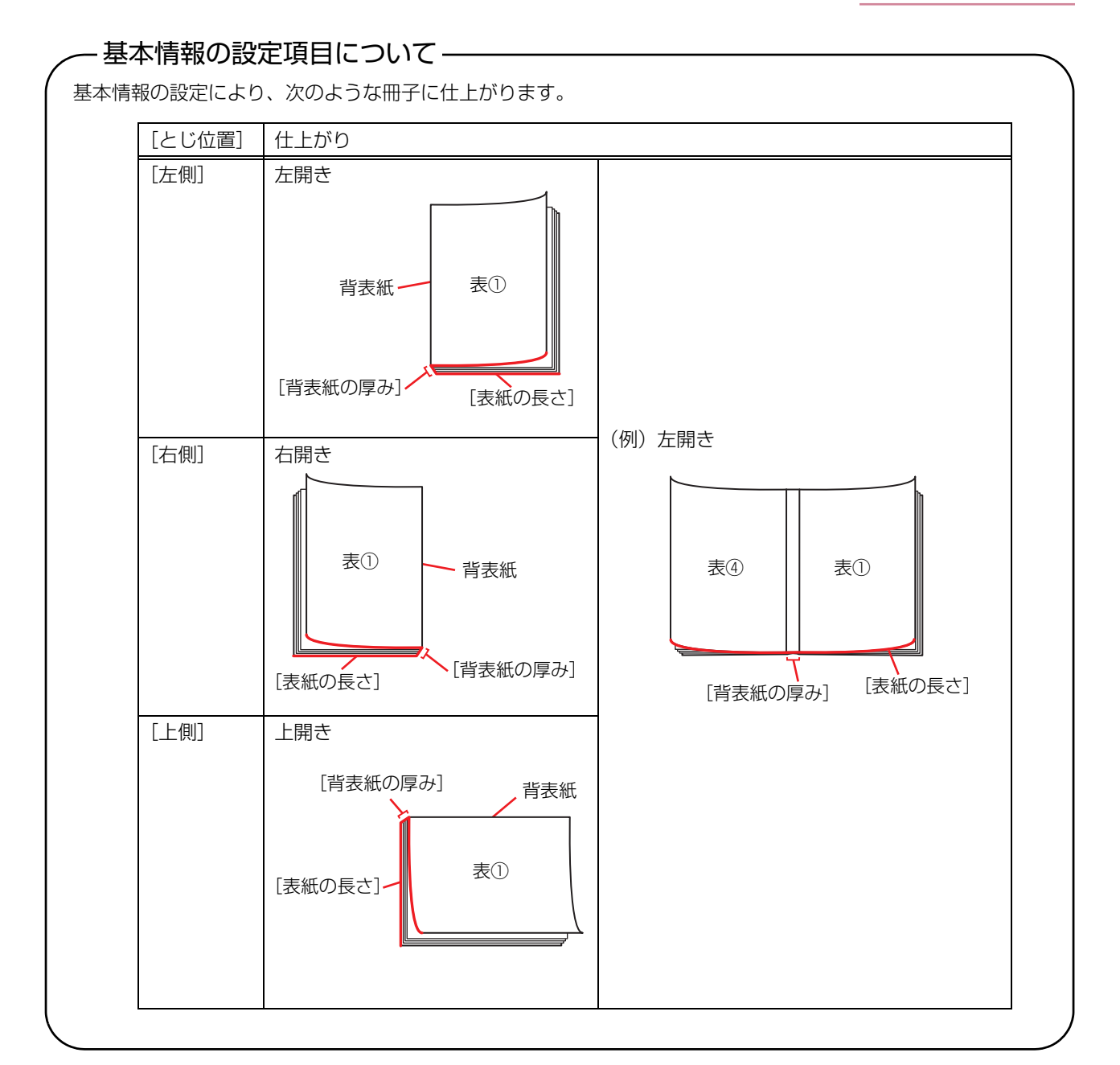

# 表紙データをアプリケーションに 取り込む

表紙として使用する原稿データを読み込みます。

- [表紙編集] の [表紙トレイ選択] で [インサー ター]を選択した場合、作成した表紙データは 印刷されません。
  - 使用可能な表紙のサイズは、使用する給紙トレ イによって異なります。詳しくはユーザーズガ イドの「使用可能な用紙について」を参照して ください。
- リボンメニューの [ホーム] または [表紙 編集]で、[表紙ページ]をクリックする

| 新規製本原稿 - RISO(るみ製本ア)               | νντ->a>            | X    |
|------------------------------------|--------------------|------|
| ホーム 表紙編集 本文編集                      | 表示                 | -10  |
|                                    |                    |      |
| TEON EIGHT                         |                    |      |
| 316                                | 金面 表1 表4 智表紙 白紙に戻す |      |
| <u>ج</u> ر جا                      |                    |      |
|                                    |                    |      |
|                                    |                    |      |
| 4.X                                |                    |      |
|                                    |                    | X    |
| MANUAL TAR AND AN AND A CONTRACTOR |                    | 8    |
| COURSE AND PARENT POPEZZO/ 4       | 1008 (G) (C) (C)   | 9 .d |

用意した表紙の原稿データを指定し、 [開く] をクリックする

| ファイルを開く                                                                                                |                                                                                                    | ? 🛛        |
|----------------------------------------------------------------------------------------------------|----------------------------------------------------------------------------------------------------|------------|
| ファイルの場所の                                                                                               | 😨 די שעב איז 💌 😧 🏂 💷                                                                                                    |            |
| <ul> <li>最近使ったファイル</li> <li>デスクトップ</li> <li>マイ ドキュメント</li> <li>マイ ドキュメント</li> <li>マイ コンピュータ</li> </ul> | ● D → D ≠ 74.20 (C)<br>● D → D ≠ 74.20 (D)<br>● D → D ≠ 74.72 (D)<br>● D + D ≠ 74.77 (C)<br>● D + D ≠ 74.77 (C)<br>● UL→ 17(D ≠ 74.27 (G)<br>■ 二素相ドキュント<br>■ Owner (Dドキュント |            |
| २१ ३७१७-७                                                                                              | アデイル名似:         I         マークロー・         同時           ファイルの種類(1):         Office 文書(* doc/* doc/* xlox/* xlo** pptx/* ppt)         マークロー・         キャン                      | (@)<br>ンセル |

原稿データから表紙に挿入するページを 設定する

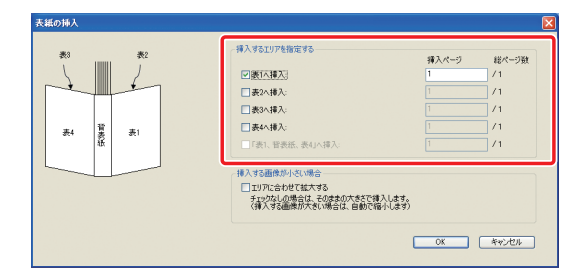

[挿入するエリアを指定する] で、挿入する表紙 ページにチェックを入れ、原稿データのページを 入力します。表紙の原稿データが複数のファイル に分かれている場合は、手順1~3を繰り返して すべてのファイルを読み込みます。

表①、背表紙、表④が 1 ページで作られた原稿 データを挿入する場合は、[「表1、背表紙、表4」 へ挿入〕にチェックを入れ、原稿データのページ を入力します。

4 [OK] をクリックする

表紙データの読み込みが始まります。

- 表紙のページサイズに対して原稿データのサ イズが小さい場合は、[挿入する画像が小さい 場合]の[エリアに合わせて拡大する]にチェッ クを入れると、表紙サイズに合わせて拡大され ます。縦横比を保持したまま、表紙サイズいっ ぱいまで原稿データ全体を拡大します。
- 読み込んだ原稿データを取り消す場合は、取り 消す表紙を選択して [白紙に戻す] をクリック します。

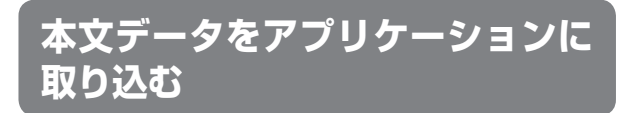

本文として使用する原稿データを読み込みます。

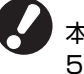

本文として使用できる原稿データは、印刷用紙 500 枚までです。

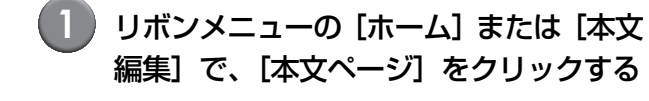

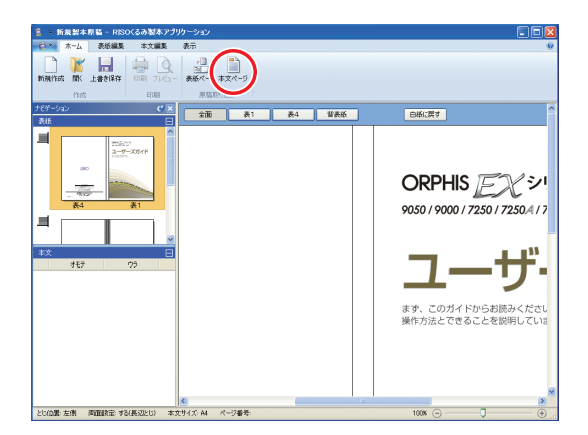

用意した本文の原稿データを指定し、 [開く] をクリックする

| ファイルを開く                                                                                                    |                                                                                                    |                                 |            |          | ? 🛛   |
|----------------------------------------------------------------------------------------------------|----------------------------------------------------------------------------------------------------|---------------------------------|------------|----------|-------|
| ファイルの場所の:                                                                                                    | 🧕 হর্ন 🕮 ଅନ୍ୟ                                                                                                    | *                               | G 🧊 🖾      | •        |       |
| は<br>して<br>で<br>で<br>た<br>た<br>た<br>フィクトゥブ<br>で<br>デスクトゥブ<br>で<br>デスクトゥブ<br>マイトキュメント<br>マイトキュメント<br>マイコンビュータ<br>で<br>で | <ul> <li>□一川ドイスク(0)</li> <li>□一川ドイスク(0)</li> <li>□一川ドイスク(0)</li> <li>○DUD-FAJ(7)</li> <li>○DUD-FAJ(7)</li> <li>○UD-FAJ(7)</li> <li>□UD-FAJ(7)</li> <li>□UD-FAJ(7)</li> <li>□UD-FAJ(7)</li> <li>□UD-FAJ(7)</li> <li>□UD-FAJ(7)</li> <li>□HR(7)</li> <li>□Comer Ø(P4)</li> <li>○</li> </ul> |                                 |            |          |       |
| マイ ネットワーク                                                                                                    | ファイル:名(11):                                                                                                    |                                 |            | · [      | 開K(Q) |
|                                                                                                    | ファイルの種類(①): Office 文                                                                                                    | 書(*.docx;*.doc;*.xlsx;*.xls;*.p | ptx;*.ppt) | <b>×</b> | キャンセル |

## 原稿データから本文に挿入するページを 設定する

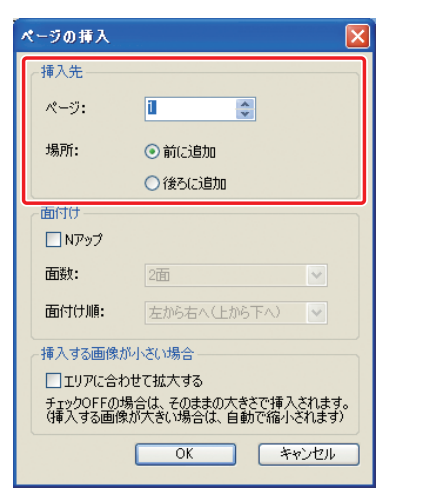

[挿入先] で、原稿データの挿入先ページを設定し ます。

複数の原稿データを1冊にまとめて製本する場合 に、挿入するページを設定します。

4 面付けを設定する

| ページの挿入                                                                                                    | X                         |  |
|----------------------------------------------------------------------------------------------------|---------------------------|--|
| 挿入先                                                                                                    |                           |  |
| ページ:                                                                                                    | 1                         |  |
| 場所:                                                                                                    | <ul> <li>●前に追加</li> </ul> |  |
|                                                                                                    | ○後ろに追加                    |  |
| ~面付け                                                                                                    |                           |  |
| 🔲 Nアップ                                                                                                    |                           |  |
| 面数:                                                                                                    | 2面                        |  |
| 面付け順:                                                                                                    | 左から右へ(上から下へ) 💽            |  |
| 挿入する回販ホルトルに以降音     コリアに合わせて拡大する     チェックのFFの場合は、そのままの大きで挿入されます。     (挿入する画像が大きい場合は、自動で縮小されます)     OK キャンセル |                           |  |

[面付け] で、面付けの種類を設定します。面付け する場合は [N アップ] にチェックを入れ、 [面 数]で、1ページに面付けする面数を選択し、「面 付け順] で、1ページにレイアウトする順序を選 択します。[面付け順]は、面数の設定によって、 選択肢が変わります。

#### 5 [OK] をクリックする

本文データの読み込みが始まります。

🜠 ● 本文のページサイズに対して原稿データのサ イズが小さい場合は、「挿入する画像が小さい 場合]の[エリアに合わせて拡大する]にチェッ クを入れると、本文サイズに合わせて拡大され ます。

縦横比を保持したまま、本文サイズいっぱいま で原稿データ全体を拡大します。

- ●本文の原稿データに、複数のサイズが混在して いる場合でも、サイズを合わせて製本データに することができます。 本文のページサイズより大きいページは、本文 のページサイズに合わせて縮小されます。 本文のページサイズより小さいページは、[挿 入する画像が小さい場合]の[エリアに合わせ て拡大する] にチェックを入れると、本文サイ ズに合わせて拡大され、チェックを入れていな い場合は等倍で挿入されます。
- 本文の原稿データに、縦と横のページがある場 合は、自動的に横原稿を回転して製本データに します。
- 複数の原稿データから読み込む場合、 Microsoft Word と Excel など、異なるファ イル形式でも読み込むことができます。

# 本文の印刷位置を選択する

本文と表②、表③は、背表紙側の内側 5mm は余白 になります。原稿データがこの余白部分に入らない ように配置する位置を選択します。

リボンメニューの「本文編集」で、「本文 位置]をクリックし、本文位置を選択する

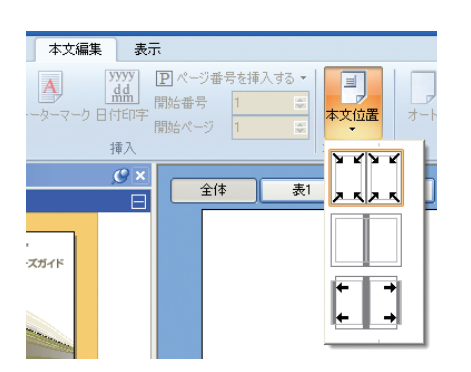

- **▶ 1** \* 1:余白を除いた印刷面に収まるように原稿 ----タを縮小します。
- :内側5mmの原稿データはプリントしませ ん。
- ・内側5mmに余白ができるように原稿デー タを外側に5mm寄せて配置します。印刷 面からはみ出した原稿データはプリント されません。

余白部分は、編集エリアに網目で表示されます。 この範囲に原稿が入らないように調整してくださ い。

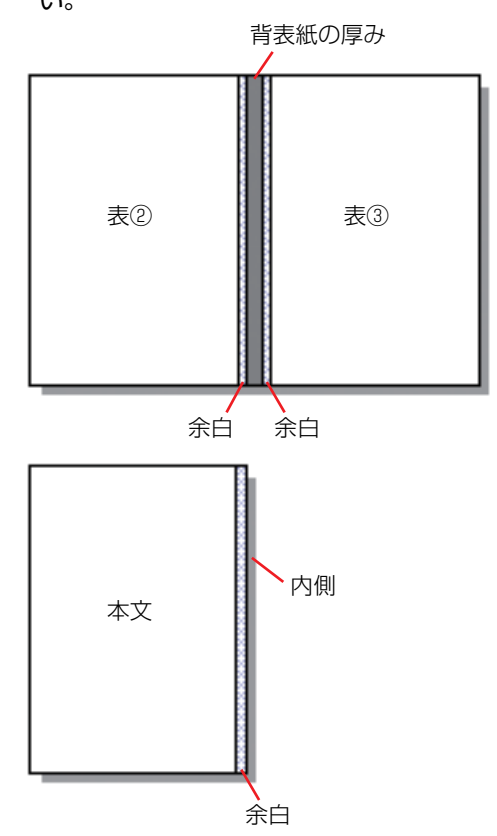

# 印刷(製本)する

# 印刷前の確認

製本ジョブを送信する前に、仕上がりイメージをパ ソコン上で確認します。 実際に印刷(製本)しなく ても、面付けやページ位置を確認することができま す。

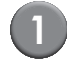

リボンメニューの [ホーム] で、[プレ ビュー] をクリックする

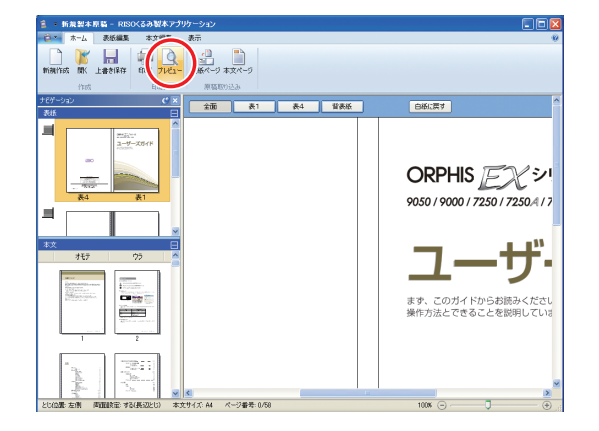

2 プレビュー画面で仕上がりイメージを確認する

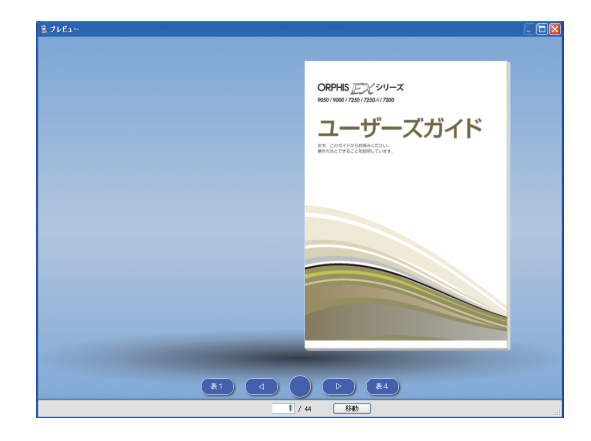

プレビュー画面を終了するには区をクリックします。

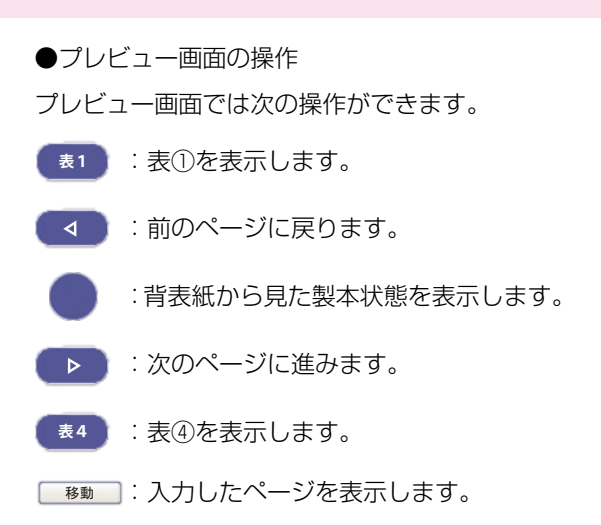

プレビュー表示されたページをクリックしたり、 ページの端をドラッグしても、前のページや次の ページを表示させることができます。

# プリンターとくるみ製本フィニッ シャーの状態を確認する

製本データができあがり、仕上がりイメージを確認 したら、くるみ製本フィニッシャーとプリンターの 状態を確認します。

印刷(製本)するには、以下の状態になっている必 要があります。

- ・くるみ製本フィニッシャーの電源が ON
- ・糊が適温状態

くるみ製本フィニッシャーの状態確認方法については、ユーザーズガイドの「本体の状態を確認する」を参照してください。

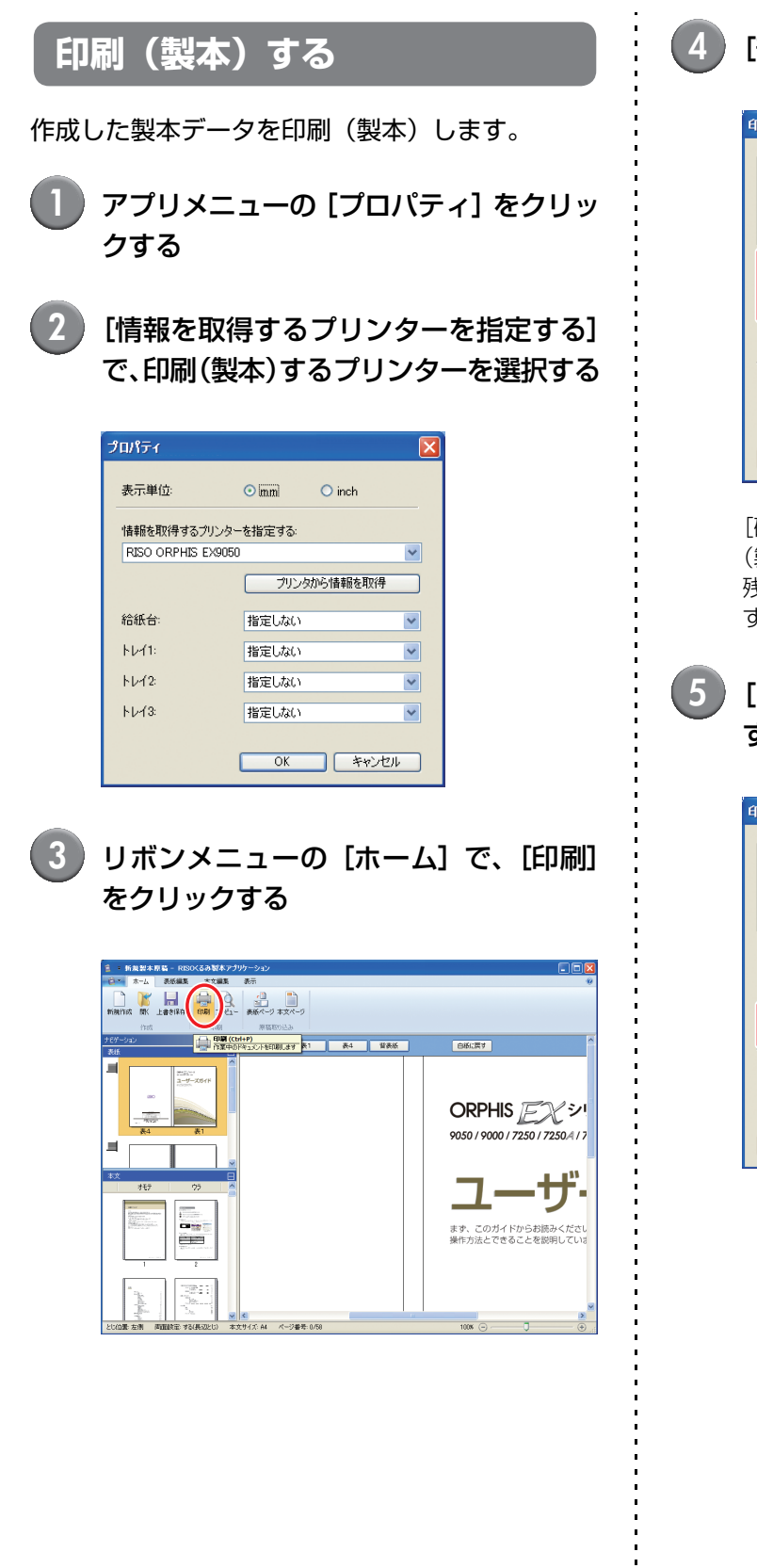

#### [部数] に印刷部数を入力する

| 1 <b>9</b> 1                 | $\mathbf{X}$                                   |
|------------------------------|------------------------------------------------|
| プリンタ<br>プリンタ名:<br>状態:<br>場所: | RISO ORPHIS EX9050<br>準備完了<br>RISO_19216820550 |
| <b>部</b> 数:                  | U (1 - 9999)<br>「確認2プリント                       |
| カラーモード                       | <u>オ−ト</u>                                     |
| 表紙別プリント:                     | OFF                                            |
| イメージ処理                       | 印刷 閉じる                                         |

[確認プリント] にチェックを入れると、1部印刷 (製本) して停止します。製本状態を確認した後、 残りの設定部数を印刷(製本)することができま す。

[カラーモード] で、カラーモードを選択 する

| 印刷 🛛 🔀                       |                                                   |  |
|------------------------------|---------------------------------------------------|--|
| プリンタ<br>プリンタ名:<br>状態:<br>場所: | RISO ORPHIS EX9060<br>準備完了<br>RISO_192.168.205.50 |  |
| 当12变灭:                       | <ul> <li>(1 - 9999)</li> <li>確認プリント</li> </ul>    |  |
| カラーモード                       | ✓ 4-t                                             |  |
| 表紙別プリント:                     | OFF                                               |  |
| イメージ処理                       | 印刷 閉じる                                            |  |

#### ) [表紙別プリント] で、表紙の印刷(製本) 方法を選択する

| 印刷 🛛 🔀                       |                                                   |  |
|------------------------------|---------------------------------------------------|--|
| プリンタ<br>プリンタ名:<br>状態:<br>場所: | RISO ORPHIS EX9050<br>準備完了<br>RISO_192.168.205.50 |  |
| 音序要求:                        | □ (1 - 9999)<br>□ 縮設2プリント                         |  |
| カラーモード                       |                                                   |  |
| 表紙別プリント:                     | OFF                                               |  |
| イメージ処理                       | 印刷 開いる                                            |  |

[OFF]: 表紙ページも印刷して製本します。

[表紙以外をプリントして製本する]:

表紙ページ以外を印刷して製本します。

表紙ページは [表紙編集] であらか じめ設定した給紙トレイから給紙 して製本します。製本データの表紙 ページは印刷されません。

[インサーターを使用する]: 表紙ページ以外を印刷して製本し ます。 表紙ページは表紙インサーターか ら給紙して製本します。製本データ の表紙ページは印刷されません。

[表紙のみプリント]:

表紙のみを印刷します。プリンター 左側のフェイスダウン排紙トレイ または、オフセットステープルトレ イ (オプション)へ排紙されます。

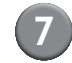

[イメージ処理] をクリックする

[原稿モード] で、写真と文字のどちらの 品質を優先するか選択する

| 1 | メージ処理     |                 | × |
|---|-----------|-----------------|---|
|   | イメージ処理    |                 |   |
|   | 原稿モード:    | ●写真優先 ○文字優先     |   |
|   | 文字スムージング: | ● OFF ○ 弱く ○ 強く |   |
|   | スクリーニング:  | 誤差拡散処理          |   |
|   | 画像品質:     | 標準(300×300dpi)  |   |
|   | ブリント濃度:   | 0(標準)           |   |
|   |           | 0K 550'd71      |   |
|   |           |                 |   |

#### 9 [文字スムージング] で、文字の輪郭設定 を選択する

| イメージ処理     | ×                    |
|------------|----------------------|
| ┌イメージ処理――― |                      |
| 原稿モード:     | ● 写真優先 ○ 文字優先        |
| 文字スムージング:  | ● OFF ○ 弱く ○ 強く      |
| スクリーニング:   | 誤差拡散処理               |
| 画像品質:      | 標準(300×300dpi) IF細設定 |
| プリント濃度:    | 0(標準)                |
|            | OK ++>>セル            |

文字の輪郭を滑らかに印刷します。画像処理の違いにより、2段階から選択します。

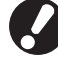

[文字スムージング]を設定すると、印刷(製本) 速度が遅くなります。

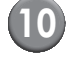

[スクリーニング] で、ハーフトーンの処 理方法を選択する

| 1 | メージ処理     |                |
|---|-----------|----------------|
|   | - イメージ処理  |                |
|   | 原稿モード:    | ● 写真優先 ○ 文字優先  |
|   | 文字スムージング: | OFF ○弱( ○強()   |
|   | スクリーニング:  | 誤差拡散処理         |
|   | 画像品質:     | 標準(300×300dpi) |
|   | プリント濃度:   | 0(標準)          |
|   |           | OK キャンセル       |

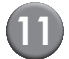

#### [画像品質] で、画像の品質を選択する

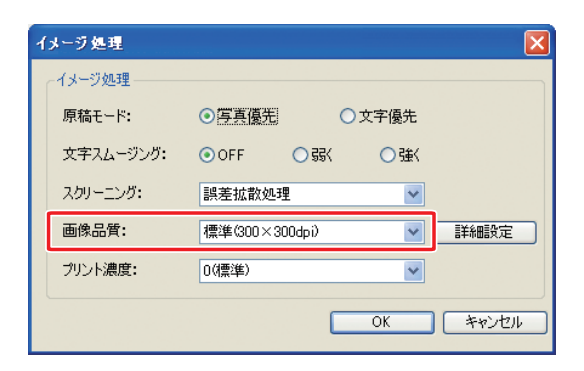

プリントの解像度を設定します。

[標準 (300 × 300dpi)] を選択したときは、[詳 細設定〕が表示されます。プリント速度を優先す る場合は [データ圧縮]、インク量を節約する場合 は [ドラフト] を選択してください。

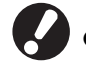

- [高精細 (300 × 600dpi)] に設定すると、プ リント速度が遅くなります。
- [データ圧縮]、[ドラフト] に設定すると、中 間色に若干のざらつきがでます。

12) [プリント濃度] で、プリントの濃度を選 択し、[OK] をクリックする

| イメージ処理    | $\mathbf{X}$          |
|-----------|-----------------------|
| ~イメージ処理   |                       |
| 原稿モード:    | ● 写真優先 ○ 文字優先         |
| 文字スムージング: | ⊙OFF ○錫〈 ○強〈          |
| スクリーニング:  | 誤差拡散処理                |
| 画像品質:     | 標準(300×300dpi) ▼ 詳細設定 |
| プリント濃度:   | 0(標準)                 |
|           | OK キャンセル              |

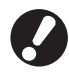

[カラーモード] と [イメージ処理] ダイアログの 設定は、本文と表紙の両方に設定されます。別々 の設定にすることはできません。

# (13) [印刷] をクリックする

| ent)                         | 🔀 🛛 🕹 🕹 🕹 🕹 🕹 🕹                                   |
|------------------------------|---------------------------------------------------|
| ブリンタ<br>ブリンタ名:<br>状態:<br>場所: | RISO ORPHIS EX9050<br>準備完了<br>RISO_192.168.205.50 |
| 音移数:                         | <ul><li>■ (1 - 9999)</li><li>■ 確認プリント</li></ul>   |
| カラーモード                       | <u></u> オ−ト                                       |
| 表紙別プリント:                     | OFF 💌                                             |
| イメージ処理                       | 印刷 閉じる                                            |

製本データの印刷(製本)が始まります。

# 製本データを編集する

ここでは、製本データを編集する便利な機能を説明します。必要に応じて各種編集を行ってください。 便利な編集には次の機能があります。

- ・ナビゲーションウィンドウでページの移動や削除をする
- ・表紙(表1)にシリアル番号を入れる
- ・背表紙に文字を入れる
- ・本文にページ番号を入れる
- ・合紙を入れる
- ・ウォーターマークを入れる
- ・日付を入れる

# ナビゲーションウィンドウで ページの移動や削除をする

ナビゲーションウィンドウでは、サムネイル表示されたページを直接操作して編集することができます。

#### ● ページの移動

ナビゲーションウィンドウで本文ページをドラッグして、ページ順を入れ替えます。

この時、「Ctrl」キーを押しながら複数のページを 選択することができます。また、「Shift」キーを押 しながら選択すると、連続した複数のページを選択 できます。

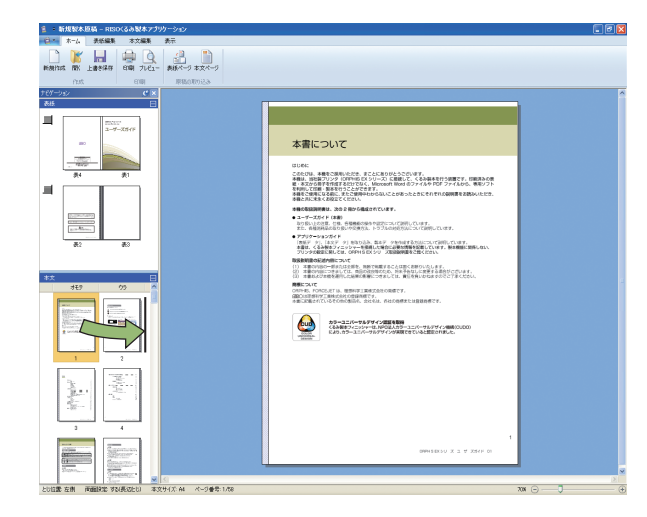

## ● ページ削除

ナビゲーションウィンドウでページを選択して 「Delete」キーを押すと、選択したページを削除で きます。

## ● 右クリックメニュー

ナビゲーションウィンドウで、ページを選択して右 クリックするとメニューが表示され、以下の操作が できます。

| メニュー               |        | 機能                                  |  |
|--------------------|--------|-------------------------------------|--|
| ページの移動             |        | 移動先を入力し<br>て、選択した<br>ページを移動し<br>ます。 |  |
| ページの削除             |        | 選択したページ<br>を削除します。                  |  |
| 合紙の挿入              | 前に追加   | 選択したページ                             |  |
| (p. 25)            | 後ろに追加  | の前または後ろ<br>に合紙を挿入し<br>ます。           |  |
| 用紙トレイ選択<br>(p. 27) | オート    | 選択したページ                             |  |
|                    | 給紙台    | の給紙トレイを<br>選択します。                   |  |
|                    | トレイ1~3 |                                     |  |

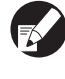

両面設定されているときは、ナビゲーションウィ ンドウに表面と裏面のサムネイルが2列で表示さ れます。

テキストボックスを追加して 編集する

編集エリアにテキストボックスを配置し、文字を入 力することで、原稿データにシリアル番号や背表紙 文字などを追加することができます。追加したテキ ストボックスと文字は、フォントや枠線を変更する ことができます。

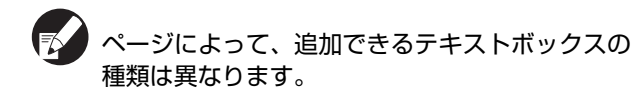

| ツール      | 追加可能ページ    | 参照    |
|----------|------------|-------|
| シリアル番号   | 表 ]        | p. 24 |
| 背表紙      | 背表紙        | p. 24 |
| ページ番号    | 本文         | p. 25 |
| ウォーターマーク | 表 1、表 4、本文 | p. 26 |
| 日付       | 表 1、表 4、本文 | p. 27 |

リボンメニューから追加するツールを選 択する

# テキストボックスを挿入する

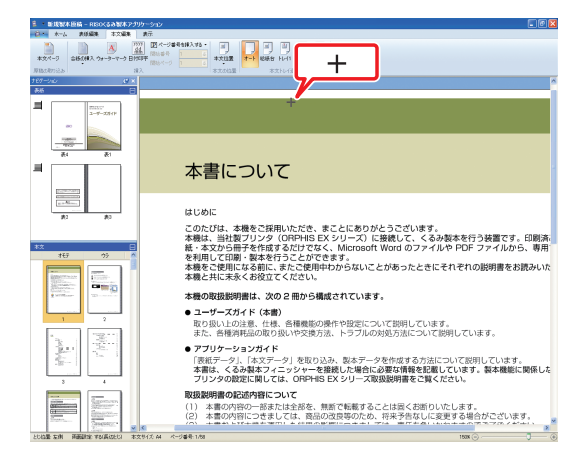

編集エリアで、テキストボックスを追加する位置 にポインタ(+)をあわせ、クリックします。 ドラッグすると任意のサイズで追加できます。

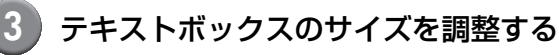

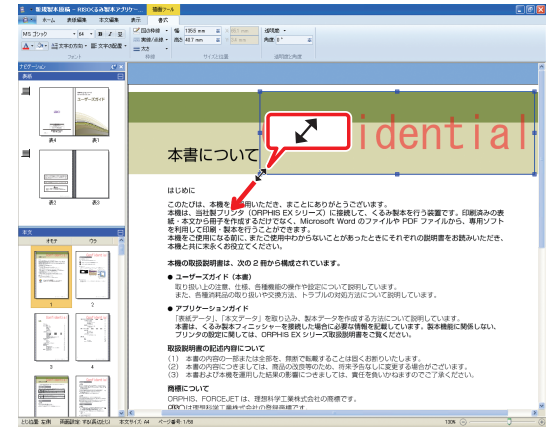

テキストボックスのハンドル部分(■)をドラッ グしてサイズを調整します。

4 テキストボックスの位置を調整する

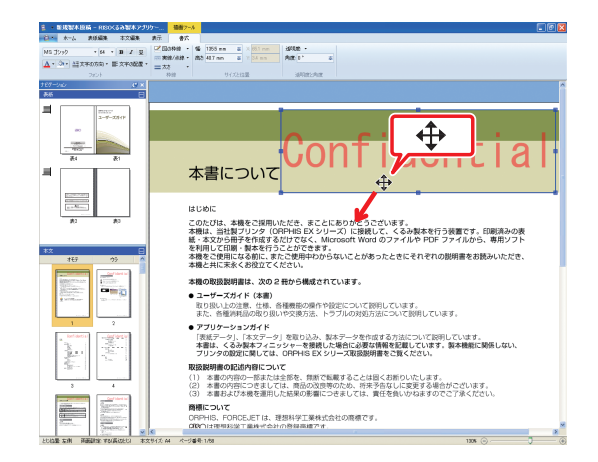

テキストボックスを選択し、カーソル(�)をド ラッグして位置を調整します。

**5** テキストボックスをダブルクリックし、 テキストを入力する

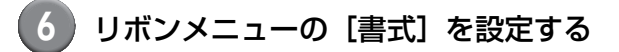

![](_page_23_Picture_15.jpeg)

フォント、枠線、透明度、角度を設定します。追 加するツールによって、設定できる項目は変わり ます。

[書式] については「「リボンメニュー」一覧」 (p. 10)の[書式]を参照してください。

# 表紙(表1)にシリアル番号を入れる

表紙(表1)の任意の位置に、シリアル番号を入れ ることができます。シリアル番号は、1部製本する ごとに連続した番号が挿入されます。

[表 1] をクリックする

![](_page_24_Picture_4.jpeg)

リボンメニューの [表紙編集] で、[シリ アル番号] をクリックする

![](_page_24_Picture_6.jpeg)

テキストボックスを挿入して、任意のテキ ストを入力する

初期状態のテキストボックスには、 [SerialNumber#| が入力されています。 「SerialNumber」の部分は、任意のテキストを入 力して変更します。「#」の部分は、冊子ごとに [1] から順番にシリアル番号が印刷されます。

![](_page_24_Picture_9.jpeg)

テキストボックスの編集方法は「テキストボック スを追加して編集する」(p. 22)を参照してくだ さい。

# 背表紙に文字を入れる

背表紙に冊子のタイトルなど任意の文字を入れる ことができます。

[背表紙] を選択する

| 「白本」 ホーム 表紙編集                                                                                                    | 本文編集        | 表示                             |                                                 |       |  |
|----------------------------------------------------------------------------------------------------|-------------|--------------------------------|-------------------------------------------------|-------|--|
| 11日日 1日日 1日日 1日日 1日日 1日日 1日日 1日日 1日日 1日                                                                                                    | 100 71/21-  | ()<br>表紙ページ本文ページ<br>第2000013.3 |                                                 |       |  |
| ナモゲーション<br>ま45                                                                                                    | <u>()</u> × | 全面 表1                          | A: UAK                                          | 白紙に戻す |  |
|                                                                                                    | 21<br>      |                                | ORPHIS Eスシリーズ<br>983/980/72317234/728<br>ユーザーズ: | ガイド   |  |
| *X                                                                                                    | 77          |                                |                                                 |       |  |
| Control Control |             |                                |                                                 |       |  |
|                                                                                                    |             |                                |                                                 |       |  |

2 リボンメニューの [表紙編集] で、[テキ スト挿入(背表紙のみ)]をクリックし、 文字列の方向を選択する

| 表紙編      | 潗   | 本文編                |
|----------|-----|--------------------|
|          | A   |                    |
| テキスト挿ジ   | (背話 | <sub>長紙のみ)</sub> 。 |
|          |     |                    |
| <u> </u> |     |                    |
| Α        |     |                    |
|          |     |                    |

- 3)テキストボックスを挿入して、冊子タイト ルなどを入力する
- テキストボックスの編集方法は「テキストボック スを追加して編集する」(p. 22)を参照してくだ さい。

# 本文にページ番号を入れる

本文の原稿データにページ番号がない場合に、ペー ジ番号を入れることができます。

![](_page_25_Picture_2.jpeg)

合紙はページ数としてカウントされますが、ペー ジ番号は印刷されません。

![](_page_25_Picture_4.jpeg)

![](_page_25_Picture_5.jpeg)

![](_page_25_Picture_6.jpeg)

2) リボンメニューの [本文編集] で、[ペー ジ番号を挿入する]をクリックし、ページ 番号の挿入位置を選択する

![](_page_25_Figure_8.jpeg)

選択した挿入位置にテキストボックスが作成され ます。

初期状態のテキストボックスには「#p / #P」が 入力されています。「#p」はページ番号、「#P」は 総ページ数です。任意のテキストを入力すること もできます。

![](_page_25_Picture_11.jpeg)

● ページ番号の挿入位置は、とじ位置によって変 わります。

![](_page_25_Figure_13.jpeg)

● リボンメニューの [本文編集] で、ページ番号 の[開始番号]と[開始ページ]を設定するこ ともできます。

![](_page_25_Picture_15.jpeg)

- [開始番号] には、ページ番号の最初の数値(1) ~ 9999)を入力します。 [開始ページ] には、 ページ番号が印刷される最初のページ数を入 力します。
  - 例)表①、表②をページ数にカウントし、本文 の最初のページ「3」を印刷する場合 [開始番号]:3 [開始ページ]:1

合紙を入れる

本文の途中に「合紙」として、本文と同じサイズの 白紙を挿入することができます。

- ▶ 合紙はページ数としてカウントされますが、 ページ番号は印刷されません。
  - 本文ページ同様に、挿入するページ(合紙)ご とに、給紙トレイを指定することができます。
  - 両面設定の製本データの合紙を挿入する場合 は、表面と裏面が追加されるため、2ページ挿 入されます。
  - 本文が奇数ページの製本データに合紙を挿入 する場合は、ページ数の調整のため自動的に白 紙ページが挿入されます。

![](_page_26_Picture_1.jpeg)

![](_page_26_Picture_2.jpeg)

合紙を挿入する前または後ろのページを選択します。

リボンメニューの [本文編集] で、[合紙 の挿入] をクリックし、[前に追加] また は [後ろに追加] を選択する

| 表紙編集   |     | 本文編集                 |                  |
|--------|-----|----------------------|------------------|
| 合紙の挿入「 | ウォー | <b>A</b><br>-ターマーク E | yy;<br>dd<br>l付t |
| 前(2追加  |     |                      | 挿                |
| 後に追加   |     |                      | C                |

合紙が追加されます。

![](_page_26_Picture_7.jpeg)

表 1、表 4、表 2、表 3、本文(全ページ)に 「Confidential」などのウォーターマーク(透かし 文字)を入れることができます。

1 表 1、表 4、表 2、表 3 または本文ページを 選択する

| HIGHN RK 128490 GHI 7142- HIS-9 HIS-9 |                                                                                                    |  |
|---------------------------------------|----------------------------------------------------------------------------------------------------|--|
|                                       | <section-header><section-header><section-header><section-header><section-header><section-header><section-header><section-header><section-header><section-header><section-header></section-header></section-header></section-header></section-header></section-header></section-header></section-header></section-header></section-header></section-header></section-header> |  |
|                                       | OWNERS X 1 7 2207 0                                                                                                    |  |
| NAME OF OWNER AND ADDRESS OF OWNER    | <b>**</b> 0 - 1                                                                                                    |  |

2 リボンメニューの [表紙編集] または [本 文編集] で、 [ウォーターマーク] をクリッ クする

| 10- x-L 3457 A.L 3                                                                                                    |                                                                                                    |   |
|----------------------------------------------------------------------------------------------------|----------------------------------------------------------------------------------------------------|---|
|                                                                                                    |                                                                                                    |   |
| #160021153 42.                                                                                                    | REA-7 1 4 本文102 本文1-1287                                                                                                    |   |
|                                                                                                    | 安全上のご注意<br>にたたます「私口」がありまた。 1888年9月1日の - 1888年9月1日の - 1888年9月10日日の - 1889年9月1日の - 1888年9月1日の - 1888年9月1日の - 1888年9月11日の - 1888年9月11日00000000000000000000000000000000000 |   |
| 775 60<br>1420 00 6                                                                                                    |                                                                                                    |   |
| S                                                                                                    | La 18<br>→ 18<br>→ 200 Sector Systems Actives,<br>→ 200 Sector Systems Actives, 6. Methods Accessor,                                                                                                    |   |
| The second second secon |                                                                                                    |   |
|                                                                                                    | ()<br>()                                                                                                    | 2 |

3 テキストボックスを挿入して、任意のテキ ストを入力する

初期状態のテキストボックスには 「Confidential」が入力されています。任意のテ キストを入力して変更します。

- テキストボックスの編集方法は「テキストボックスを追加して編集する」(p. 22)を参照してください。
  - 表①~④、本文それぞれに異なるウォーター マークを設定することもできます。必要に応じ て、手順1~3を繰り返して設定してくださ い。
  - 合紙ページにはウォーターマークを設定できません。

# 日付を入れる

表 1、表 4、表 2、表 3、本文(全ページ)に日付 を入れることができます。

(1)

表 1、表 4、表 2、表 3 または本文ページを 選択する

![](_page_27_Picture_4.jpeg)

![](_page_27_Picture_5.jpeg)

2 リボンメニューの [表紙編集] または [本 文編集] で、[日付印字] をクリックする

![](_page_27_Picture_7.jpeg)

) テキストボックスを挿入して、任意のテキ ストを入力する

テキストボックスは、現在の日付が YYYY/MM/ DD 形式で入力されます。任意の日付に変更する こともできます。

![](_page_27_Picture_10.jpeg)

# ページごとに印刷用紙を変える

ページごとに給紙トレイを選択することができま す。

- 本文ページ同様に、合紙もページごとに、給紙 トレイを指定することができます。
  - くるみ製本フィニッシャーを接続するプリン ターによっては、給紙トレイを選択できない場 合があります。
     また、給紙トレイによって使用できる用紙が異なります。詳しくはユーザーズガイドを参照し てください。

表紙または本文ページを選択する

![](_page_27_Picture_16.jpeg)

給紙トレイを変更するページを選択します。

2 リボンメニューの [表紙編集] または [本 文編集] で、給紙トレイを選択する

![](_page_27_Picture_19.jpeg)

サムネイル表示に、給紙トレイを示すアイコンが 表示されます。

# 用語説明

本書内の用語について説明します。

■ くるみ製本に関する用語

![](_page_28_Picture_3.jpeg)

![](_page_28_Picture_4.jpeg)

| 用語    | 説明                |
|-------|-------------------|
| 表①    | おもて表紙の表面(外側)      |
| 表2    | おもて表紙の裏面(内側)      |
| 表③    | うら表紙の裏面(内側)       |
| 表④    | うら表紙の表面(外側)       |
| 背表紙   | 表紙の背の部分           |
| 製本の厚さ | 本文の厚み(表紙の厚さを含まない) |
| 合紙    | 表裏とも印刷しない紙を挿入すること |

#### -用紙の目について -

用紙には縦目と横目の2種類の用紙があります。この用紙の目は、製紙工程でできる紙繊維の向きを表すもので、 くるみ製本の仕上がりに影響します。

表紙:横目(推奨)

![](_page_28_Picture_9.jpeg)

紙繊維の向きが、 用紙の短辺に平行

![](_page_28_Picture_11.jpeg)

![](_page_28_Picture_12.jpeg)

縦目の用紙を表紙にすると、折り曲がる背表紙の部分が波打ってしまい、 きれいに製本されません。また、冊子の開け閉めの繰り返しで、傷みや すくなります。横目の用紙を本文にすると、紙の硬さにより冊子が開き にくくなります。また、開いたときに糊がはがれ落丁するおそれがあり ます。製本状態で長辺と平行な目になるように、表紙には横目の用紙を、 本文には縦目の用紙を使用してください。

![](_page_28_Figure_14.jpeg)

紙繊維の向きが、

用紙の長辺に平行

# こんなときには

#### ここでは、製本データ作成時や製本ジョブ送信時にエラーメッセージがされたときの原因や対処方法につい て説明します。メッセージの表示に従って、エラーを解除し、トラブルの解決に役立ててください。

| メッセージ                                                                                                 | 対処のしかた                                                                                                    |
|----------------------------------------------------------------------------------------------------|----------------------------------------------------------------------------------------------------|
| RISO(るみ 製本アブリケーション         本文の印刷状数が最低枚数に達していません。<br>この印刷ば動作作業証できません。         印刷を行いますか?         (はいない) | 本文用紙が 14 枚以下の場合に表示されます。本文用紙が 15 枚以上に<br>なるように原稿データを作成してください。[OK] をクリックすると、<br>プリンターに印刷ジョブが送信されます。                               |
| RISOくるみ 製本アブリケーション 区<br>本文の印刷状数が上限を超えているため、<br>印刷ができません。                                              | 本文用紙が501枚以上の場合に表示されます。本文用紙が500枚以<br>内に収まるようにして原稿データを作成してください。<br>くるみ製本フィニッシャーで製本できる本文の厚みは「ユーザーズガイ<br>ド」の「使用可能な用紙について」を参照してください。 |
| RISO(るみ 製本アブリケーション                                                                                    | 表紙と本文に同じ給紙トレイを選択している場合に表示されます。表紙<br>と本文とで別の給紙トレイを選択してください。                                                                      |

# 原稿(製本)データについて

![](_page_30_Figure_2.jpeg)

![](_page_31_Picture_0.jpeg)

## お問い合わせ先

本体・オブション製品に関しては お客様相談室 2020-534-881 受付時間(月~金10:00~12:00,13:00~17:00土・日・祝日・当社休業日を除く)

> 当社製プリンタドライバソフトアプリケーションの操作に関しては サポートセンター 0000120-229-330

受付時間(月~金 9:00~17:30 土・日・祝日・当社休業日を除く)

![](_page_31_Picture_5.jpeg)

〒108-8385 東京都港区芝5-34-7田町センタービル 電話(03)5441-6112 ホームページ http://www.riso.co.jp/